### CHRISTMAS WITH WARTBURG Step-by-step ticket order instructions

### **Selecting Waverly Tickets**

- 1. Click on "Show Dates" next to the Waverly performances.
- 2. Click the green "Buy Tix" button for the concert date you wish to attend.
- 3. Select the reserved seats you wish to purchase. Select the blue "Adult" ticket type after you select each seat.
- 4. Click the green "Add to Cart" button.
- 5. Go to "Check Out Process" described to the right.

#### **Selecting West Des Moines Tickets**

- 1. Click the green "Buy Tix" button next to the West Des Moines performance option.
- 2. Select the quantity of tickets you wish to purchase. All tickets are general admission.
- 3. Click the green "Add to Cart" button and go to "Check Out Process" described to the right.

# Please be aware that all tickets are e-tickets and will be sent to your email.

# Adding Buffet Dinner/Reception Tickets

OPTIONAL: If you wish to add dinner/reception tickets to your order, select "Back to Shopping" prior to checkout. Select the number of tickets, and click "Add to Cart." If you do not want dinner/reception tickets, continue to the next step. BE SURE TO CHECK THE DATE THAT MATCHES YOUR CONCERT SELECTION.

# **Check Out Process**

- 1. Enter your email to check out.
- 2. Enter your billing information. Click "Continue" or "Sign In" if you have an account set up.
- 3. OPTIONAL: You will be prompted about making a donation to Christmas with Wartburg. You can do so or click "Continue" to skip this step.
- 4. Review the information to make sure it is correct. Use the "Empty" button if you wish to empty your cart and start over.
- 5. Enter your credit card information. Click "Complete."
- 6. Review and confirm your order. DO NOT SKIP THIS STEP.
- 7. Be sure to print the confirmed order for your records and bring tickets with you.